### Pázmány Péter Katolikus Egyetem – Csatlakozás az Eduroam WiFi hálózatra

# 1. Bevezetés

Az eduroam oktatási és kutatási intézmények nemzetközi szövetségének a szolgáltatása, amely lehetővé teszi a szövetség tagjainak felhasználói számára, hogy egy másik eduroam szövetségbeli tag intézményébe ellátogatva ugyanazt a Wifi felhasználónevet és jelszót használják, mint amit a saját intézményükben használnának. Így az eduroam szövetségi tagok felhasználóinak csak egyszer kell beállítaniuk a Wifi hozzáférést és utána minden eduroam intézményben mindenféle beállítás és konfiguráció nélkül működik a Wifi hozzáférésük.

Eduroam intézmények működnek Európában, Ázsiában és az amerikai kontinensen is.

# A beállítás elkezdése előtt szükséges egy másik internet kapcsolat (mobilnet/egyéb wifi) amire fel tud csatlakozni és telepíteni tudja az alkalmazást és a konfigurációs file-t.

- 2. Eduroam konfiguráció beállítása Android készüléken
  - Nyissa meg a készülékén a Google Play alkalmazást és a keresőbe írja be az geteduroam szót, majd telepítse az "geteduroam" alkalmazást.
  - Az alkalmazás elindítása után ki kell választani a hallgató/munkatárs SAJÁT intézményét

#### PPKE hallgató/munkatárs esetén: Pázmány Péter Catholic University profil szükséges

Amennyiben nem található a listában az intézmény neve akkor az azt jelenti, hogy az adott Intézmény nem regisztrálta be magát illetve nem hozta létre a saját konfigurációs file-ját a CAT EDUROAM rendszerébe. Ekkor manuálisan kell beállítani az eduroamot az adott rendszeren.

- erasmusos hallgató esetén a SAJÁT intézményét kell megkeresnie és kiválasztania
- meg kell adnia a felhasználói nevét (Shibboleth azonosító) és jelszavát.
- Most már fel lehet csatlakozni az "eduroam" SSID-re (előfordulhat, hogy előjön egy push üzenet és el kell fogadni, az eduroam csatlakozást)

## 3. Egyéb operációs rendszerekkel való csatlakozás

A csatlakozás menete annyiban különbözik, hogy nem a Google Play-ről kell letölteni az alkamazást hanem a **https://www.geteduroam.app/download/** címről.